## iBase Install and Communications Quick Guide

## iBase Phone Communications

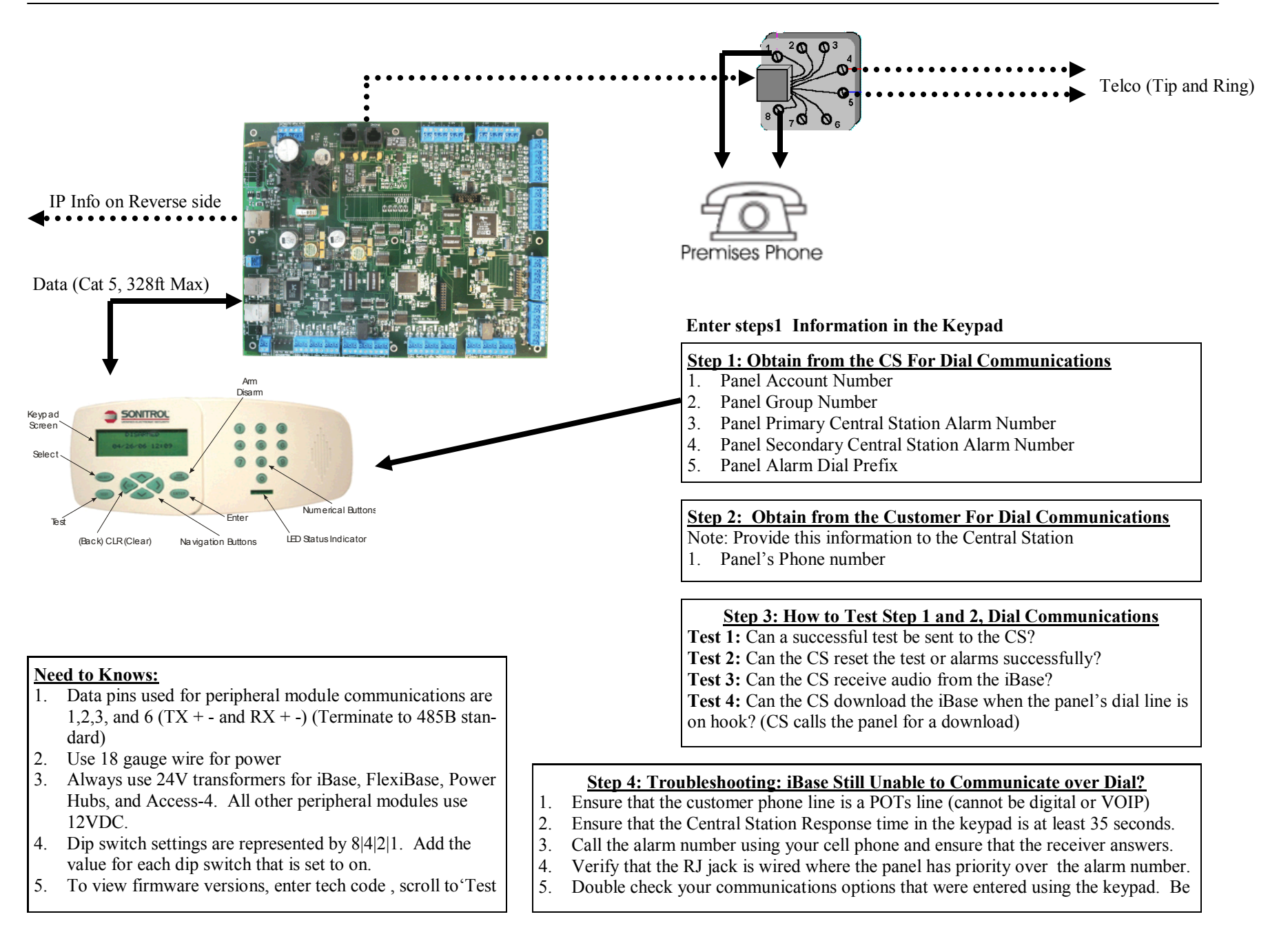

## iBase Install and Communications Quick Guide

## **iBase IP Communications**

Enter steps 1 and 2 Information in the Keypad

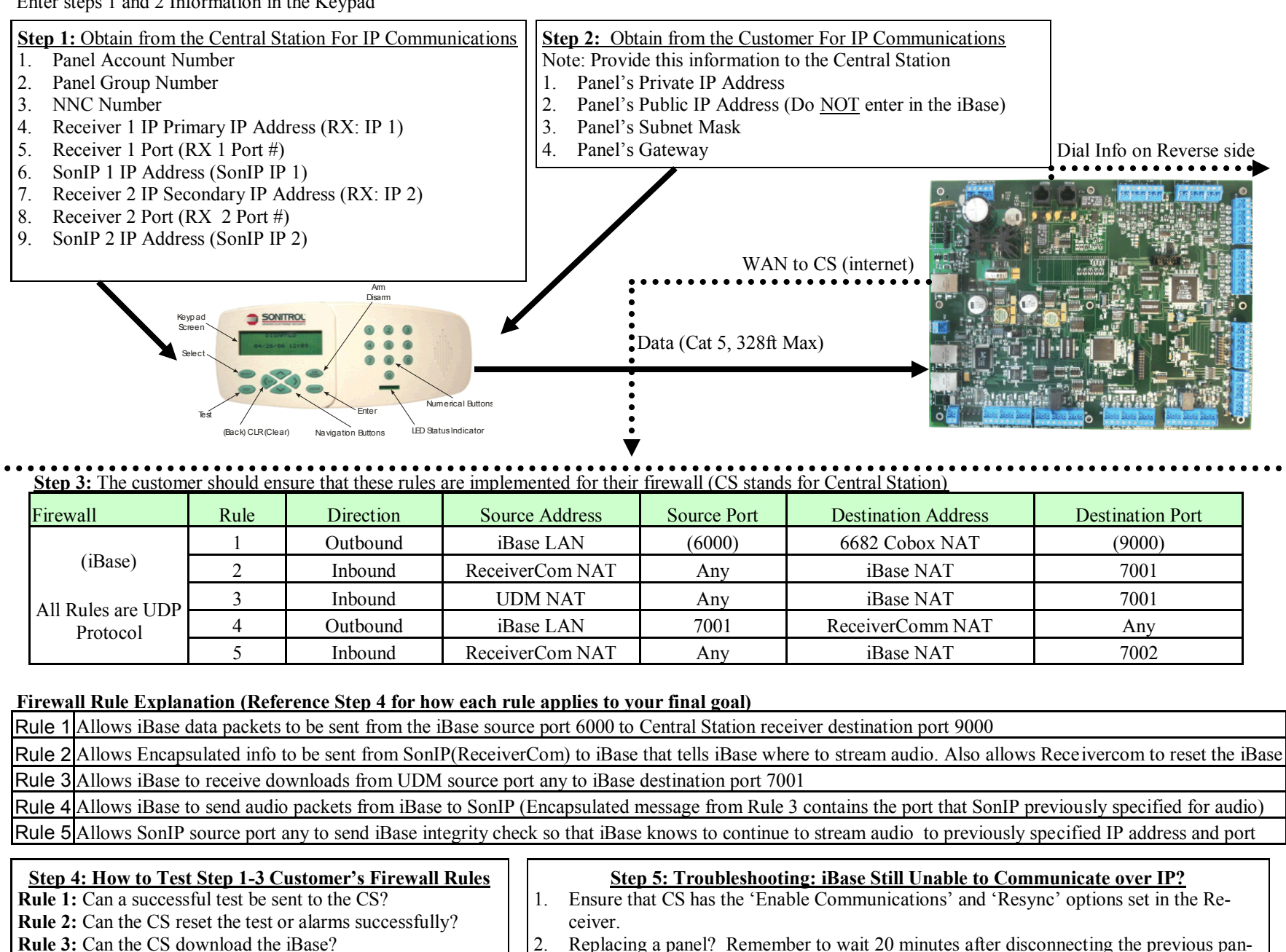

3.

- Rule 4: Can the CS receive audio from the iBase?
- Rule 5: Can the CS receive continuous audio for more than 60 seconds.
- to compare what you have to the CS operator's options. 4. Ensure that the private IP address is entered in the panel. And not the public IP address.

Double check your communications options that were entered using the keypad. Be sure

els WAN jack or ask the customer IT admin to refresh their ARP table.